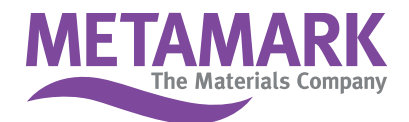

## **Installation Instructions for Adobe Illustrator** Metamark 7 Series Colour Palettes

- 1. Close Illustrator
- 2. Copy the download file Metamark CMYK 7 Series.ai into
  - C :\ Program Files \ Adobe \ Illustrator \ Presets \ Swatches \

| Indition                  |                                                                                                    |                     |                                                                                                    |
|---------------------------|----------------------------------------------------------------------------------------------------|---------------------|----------------------------------------------------------------------------------------------------|
| He Edt Ven Fanarites      | Tools Help                                                                                                    |                     |                                                                                                    |
| Q 145 . () ()             | 🔎 Search 📔 Politics 🛄 • 🛞 Pol                                                                                   | ker Syrec           |                                                                                                    |
| 1 D. (Program Film) Add   | betakutrator CEPresetsUswatches                                                                                 |                     | ¥ 🛐 e                                                                                                    |
|                           | New A                                                                                                    | Fokler Stm - Type   | Date Midfied                                                                                                    |
|                           | "Steat a                                                                                                    | 116 KB Adobe B      | lustration Ar                                                                                                    |
|                           | Telephone at                                                                                                    | LIONE Adobe IS      | Lattrator Ar 18/09/2003 12:23                                                                                                    |
| Other Places              | Cantouflage.ini                                                                                                 | 116 kB Adobe B      | Latrator Ar 18/09/2003 12:23                                                                                                    |
|                           | Cold.w                                                                                                    | 116 kill Adobe IS   | Latrator W 18/09/2003 12:23                                                                                                    |
| C Presenta                | Defailt ORK at                                                                                                  | 455 kB Adube IS     | Latrator Ar 18/09/2003 12-23                                                                                                    |
| 11 My Documents           | Cofast: NGL #                                                                                                   | 458 km Adobe IB     | Lath stor Ar                                                                                                    |
| The Shared Documents      | Court at                                                                                                    | 116 km Adule B      | Lath-May IV                                                                                                    |
| Q Hy Cambridge            | Depler in                                                                                                    | 1913 ASILE D        | Latestor Ar                                                                                                    |
| And the strength strength | Tatteres a                                                                                                    | 114 KE ASIDe IB     | latestor Ar 18/09/2003 12:22                                                                                                    |
| Ny fait york Places       | AFOCOLTONE #                                                                                                    | 64 KB Adobe 18      | Lath stor Ar 18/09/2003 12:23                                                                                                    |
|                           | Trant a                                                                                                    | LIGHT Adults 13     | Latituder & 18/09/2003 12-23                                                                                                    |
| Preside                   | The state and Verset shires at                                                                                  | 116 KB              | Laborator de Laboratoria 12-27                                                                                                    |
|                           | Sector a                                                                                                    | 114 KD Adult= 13    | Latratic de 10/09/2003 12:23                                                                                                    |
|                           | Transmiss of                                                                                                    | DOM: ASING IS       | Latrator & 18/09/2003 12:23                                                                                                    |
|                           | digit a                                                                                                    | 3610 Adda 18        | Laterator & 18499/2003 12-25                                                                                                    |
|                           |                                                                                                    | MAR Advised         | Laborator de 18406/2003 12-23                                                                                                    |
|                           |                                                                                                    | NAME Address OF     | Laboration in Addition of Lots                                                                                                    |
|                           | 1417 a                                                                                                    | Will Adobe B        | Labolar & LADSCOUT 17-75                                                                                                    |
|                           | The second second second second second second second second second second second second second second second se | 11410 4404 1        | Laboration for 18090700312-020                                                                                                    |
|                           | The second second second second second second second second second second second second second second second se | TAX NO. Advise 10   | And a state of the state of the |
|                           | a second a second a second a second a second a second a second a second a second a second a second a second a s | and the property of |                                                                                                    |
|                           | a second second second                                                                                          | 110 KD - A0008 IA   | cale and wr                                                                                                    |
|                           | (Contenant Contenant)                                                                                           | 119 KB - A0008 B    | CHEVRON AV                                                                                                    |
|                           | a tentras.e                                                                                                    | 116 KBL A30De B     | markie M                                                                                                    |
|                           | #PWitche metals costed a                                                                                        | 194 KD - A0004 D    | man wor w                                                                                                    |
|                           | arwayting pairs toaced a                                                                                        | 150 KSI A3000 IA    | enexorw Info@teni1113                                                                                                    |
|                           | A MALLER Darte Chorage The                                                                                      | DOXE ASIDE D        | Late alor #4 18/09(2003 12:23                                                                                                    |
|                           | #P4NTCRE process coaled.as                                                                                      | 240 KE - 400e B     | Lab-Mor Ar 15(09(2003 12:23                                                                                                    |
|                           | #PWNTCHE process uncoated.as                                                                                    | 240 KB A0004 (8     | Late ator Ar 10/09/2003 12:23                                                                                                    |
|                           | PWNFCHE solid coated a                                                                                          | 213 KB ASibe B      | Latrator Ar 18/06/2003 12:23                                                                                                    |
|                           | FWNTCRE and mate a                                                                                              | 215 KB A500e B      | Late Mar. 44, 10(09)2003 12:23                                                                                                    |
|                           | PHINTONE solid to proc EURIO.al                                                                                 | 287 KB Adobe B      | Laitrator Ar 18/09/2003 12:23                                                                                                    |
|                           | PWNTORE solid uncontrol.m                                                                                       | 213 KB Adde B       | lastrator Ar 10/09/2003 12:23                                                                                                    |
|                           | Patrica                                                                                                    | ELO KIS Adobe IB    | lastrator Ar                                                                                                    |
|                           | "Bortons.a                                                                                                    | 117 KB Adobe B      | Lath Alor Ar 14/09(2003 12:23                                                                                                    |
|                           | System (Nacrosh)a                                                                                               | 26 KB Adobe B       | kate stor Ar 14/09(2003 12:23                                                                                                    |
|                           | System (Windows), at                                                                                            | 26 KB Adober B      | kath Ator Ar 18/09/2003 12:23                                                                                                    |
|                           | Tets and Shades a                                                                                               | 116 KD Adobe 18     | kalbahor Ar 16/09/2003 12:23                                                                                                    |
|                           | #Teyo.a                                                                                                    | -00 KB A368e IB     | kelt-Mor Ar 16/09/2003 12:23                                                                                                    |
|                           | a Trusalch a                                                                                                    | 3510 Abbell         | kati-Mor Ar 16/09/2003 12:23                                                                                                    |
|                           | Witnia                                                                                                    | 116 kB Adube B      | Laty Kor Ar 18/09/2003 12:23                                                                                                    |
|                           | Wellone2.w                                                                                                    | 2010 Adobe B        | Lastrator Ar 18/09/2003 12:23                                                                                                    |
|                           | 10 Minh at 1                                                                                                    | 25 km Adobe II      | Late May & 16408/2003 12-23                                                                                                    |

- 3. Within Illustrator go to Windows / Swatches / Open Swatch Library / Metamark CMYK 7 Series
- 4. Select 'List View' and 'Sort by Name'

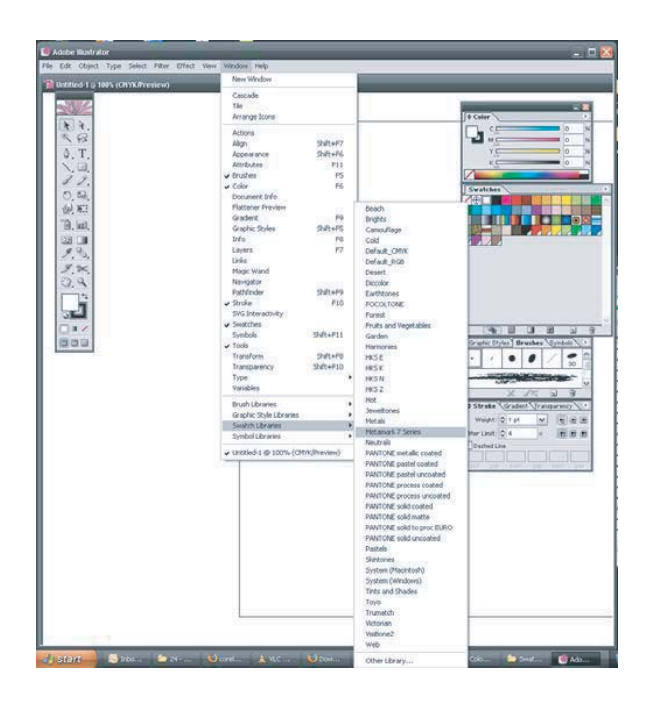

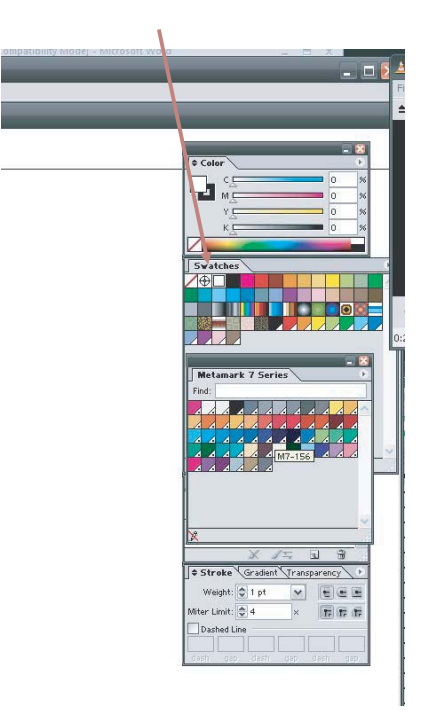

## Metamark (UK) Limited

C Luneside • New Quay Road • Lancaster • LA1 5QP • Tel +44 (0)1524 387140 • Fax +44 (0)1524 387147

sales@metamark.co.uk www.metamark.co.uk

Metamark House • Octimum Business Park • Forsyth Road • Woking • GU21 5SF • Tel +44 (0)1483 571111 • Fax +44 (0)1483 570540